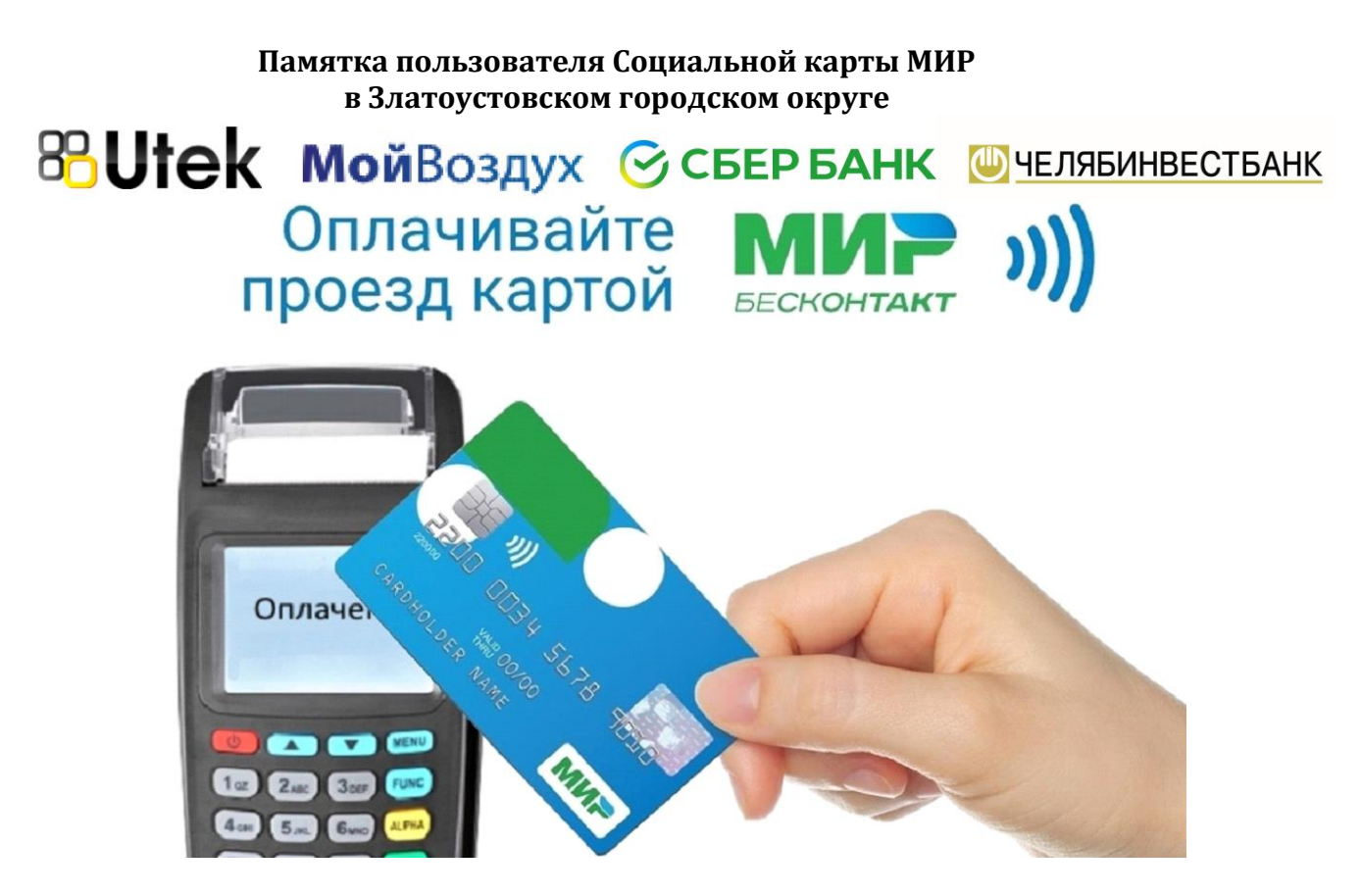

Владельцы банковских карт МИР с поддержкой бесконтактной оплаты (на карте значок)) имеют возможность зарегистрировать свою карту для реализации права льготного проезда.

Для этого не требуется оформление специальной Социальной карты. Использование карт МИР для реализации льгот регламентировано Федеральным законом 161-ФЗ «О национальной платежной системе».

Для получения карты гражданин-льготник обращается в офис Банкаэмитента.

Возможно использование карт МИР любого банка.

Для получения льготы, при оплате проезда с помощью банковских карт, данные о льготнике должны быть зарегистрированы. Регистрация может выполняться непосредственно при личном посещении гражданином Управления социальной защиты населения или Многофункционального центра Златоустовского городского округа.

В настоящее время возможна реализация льготного проезда по карте МИР для всех категорий:

- бесплатный проезд для школьников,

- льготный проездной 200, 250, 450 рублей на календарный месяц для муниципальных и региональных льготников,

- льготный проездной 230 (150) рублей на календарный месяц в городском сообщении для федеральных льготников.

Преимуществом использования Социальной банковской карты МИР является возможность удаленного приобретения льготного проездного и отсутствие необходимости пополнения отдельного транспортного кошелька с записью на карту в кассе. С использованием обычной банковской карты МИР с поддержкой бесконтактной оплаты Вы можете приобретать льготный проездной непосредственно с банковского счета пользователя карты или приобретать льготный проездной через кассу системы Город.

Если Ваша банковская карта МИР не содержит фотографии, кондуктор или контролер имеют право попросить удостоверение личности льготника.

Информация о привязанных льготах, поездках и пополнениях доступна по номеру карты в личном кабинете на сайте trcard.ru или в мобильном приложении Автоматизированной системы оплаты проезда.

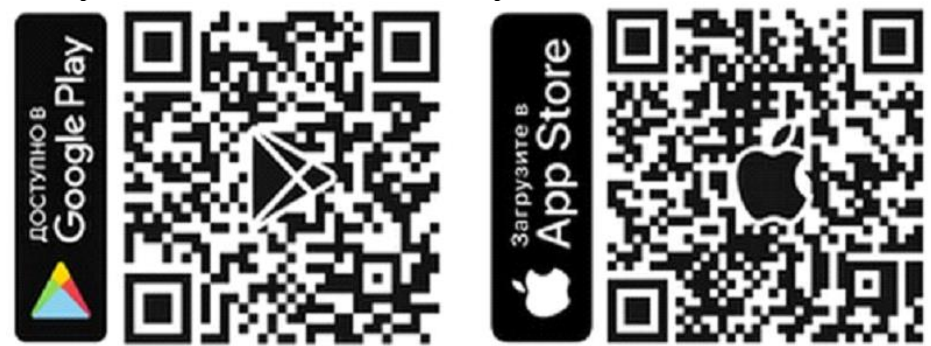

### Льготный проездной Вы можете приобрести в Сбербанк Онлайн

1) В личном кабинете перейдите в раздел «Платежи»:

| Поиск по интернет-банку Q |  |
|---------------------------|--|

 Найдите услугу «Транспортная карта МойВоздух». Для этого в строке поиска напишите «МОЙ ВОЗДУХ» или «воздух» или «Транспортная карта» (регистр, порядок слов, слитно или раздельно не имеет значения);

| 🕑 СБЕР БАНК             | Главная | Платежи | История | Каталог | C→ |
|-------------------------|---------|---------|---------|---------|----|
| Поиск по интернет-банку |         |         |         |         | Q  |
|                         |         |         |         |         |    |

Уважаемый клиент, операция возможна только с банковской карты.

## Оплата: Транспортная карта МойВоздух

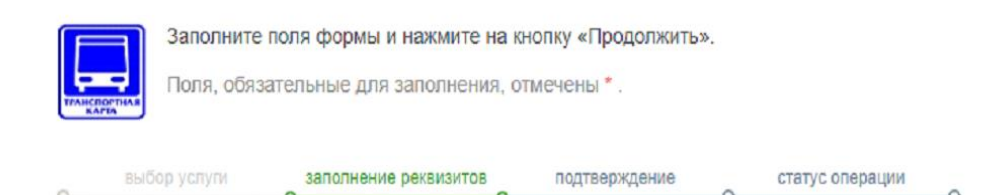

### Услуги

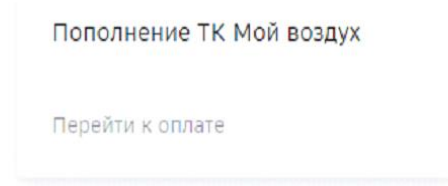

← Назад к выбору услуг

3) Введите номер карты МИР, расположенный на лицевой стороне карты;

| СБЕРБАНК                   | Главная                 | Платежи                    | История     | Каталог         | Đ |
|----------------------------|-------------------------|----------------------------|-------------|-----------------|---|
| Поиск по интернет-банку    |                         |                            |             |                 | ٩ |
|                            |                         |                            |             |                 |   |
| Уважаемый клиент, операция | возможна только (       | с банковской ка            | арты.       |                 |   |
|                            |                         |                            |             |                 |   |
| Оплата: Транспо            | ортная кар              | та МойВо                   | оздух       |                 |   |
| Заполните поля             | формы и нажмит          | е на кнопку «П             | родолжить». |                 |   |
| Тамедортная                | ьные для заполне        | ния, отмечены              | *.          |                 |   |
| выбор услуги               | заполнение реквизит     | ов подтво                  | ерждение    | статус операции |   |
|                            |                         |                            |             |                 |   |
| Получатель:                | <b>Транспор</b> тная ка | арта Мой <mark>Возд</mark> | yx          |                 |   |
| Услуга*:                   | Пополнение ТК           | Мой воздух                 |             |                 |   |
| Оплата с*:                 | 0706 [Visa C            | lassic] 727,97             | руб.        |                 |   |
| Номер карты*:              | 2202201532747           | 009                        |             |                 |   |
|                            |                         |                            |             |                 |   |
|                            |                         | Отмен                      | нить Пр     | одолжить        |   |
| Назад к выбору услуг       |                         |                            |             |                 |   |

4) Проверьте наличие льготы, выберите абонемент, нажмите "продолжить" и "оплатить"

| 🕝 СБЕР БАНК             | Главная | Платежи | История | Каталог | G |
|-------------------------|---------|---------|---------|---------|---|
| Поиск по интернет-банку |         |         |         |         | Q |
|                         |         |         |         |         |   |

# Транспортная карта МойВоздух

| Заполните поля<br>толклочния<br>Поля, обязател | а формы и нажмите на кнопку «Продолжить».<br>ьные для заполнения, отмечены * . |
|------------------------------------------------|--------------------------------------------------------------------------------|
| овыбор услуги<br>ОО                            | заполнение реквизитов подтверждение статус операции                            |
| Показать все реквиз                            | зиты                                                                           |
|                                                | $\checkmark$                                                                   |
| Списать со счета.*                             | •••• 0706 [Visa Classic] 727,97 pyő.                                           |
| Номер карты:*                                  | 2202201532747009                                                               |
| Купить::*                                      | 708. АВТОБУС НА МЕСЯЦ                                                          |
| На карте:                                      | 0.00                                                                           |
| Сумма к оплате:                                | 250.00                                                                         |
| Информация:                                    | действует с 01-06-2021 по 30-06-2021 включительно                              |
|                                                |                                                                                |

← Назад

### Льготный проездной Вы можете приобрести на сайте gorod74.ru

### 1) Зарегистрируйтесь и войдите в систему;

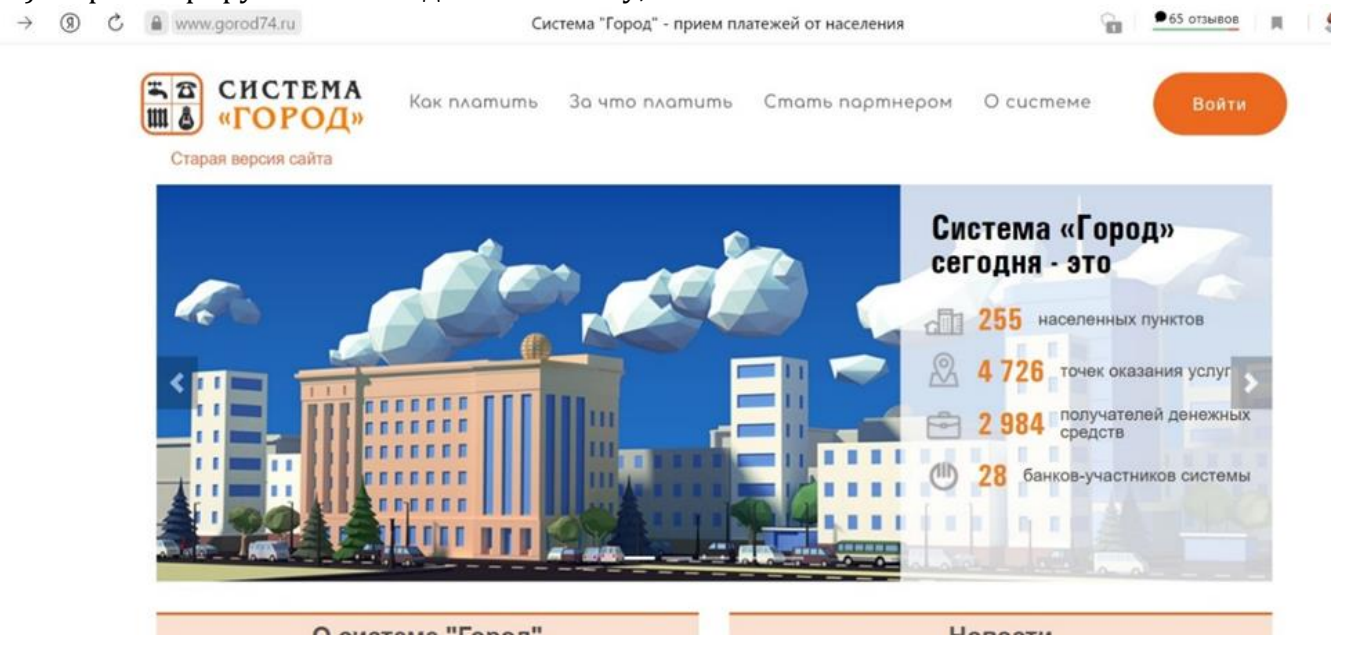

2) Найти услугу "СОЦИАЛЬНАЯ ТРАНСПОРТНАЯ КАРТА МИР (Г.ЗЛАТОУСТ). Организация: МУП «АВТОХОЗЯЙСТВО АДМИНИСТРАЦИИ ЗГО», Г.ЗЛАТОУСТ ИНН: 7404032480";

| ← ⑨ ♂ 睂 ivpaynew.chelinvest.ru |                     |   | w.chelinvest.ru                                                                  | Поиск услуг                                                  | 🕑 🔎 62 отзыва 📕 | 🦻 😤 🔁 🗍     |
|--------------------------------|---------------------|---|----------------------------------------------------------------------------------|--------------------------------------------------------------|-----------------|-------------|
| 10                             | )                   |   | Поиск услуг                                                                      |                                                              |                 | 280.00 P =  |
| 1                              | Мой профиль         | ~ | 🖗 По адресу 🟠 По коду ГИС ЖНХ 🔖                                                  | По услуге 🖋 Быстрая оплата по л/с                            |                 |             |
| <b>A</b> =                     | Мой список услуг    | ~ | Тип услуги<br>ВСЕ                                                                | Услуга / организация / ИНН </td <td>×</td> <td>Q, Поиск</td> | ×               | Q, Поиск    |
|                                | Популярные услуги   |   | Ycnyra 🗯                                                                         |                                                              |                 |             |
| :=                             | Все услуги          | ~ | СОЦИАЛЬНАЯ ТРАНСПОРТНАЯ КАРТА МИР (Г<br>Организация: МУП "АВТОХОЗЯЙСТВО АДМИНИС  | ЗЛАТОУСТ)<br>ТРАЦИИ 3ГО" Г. ЗЛАТОУСТ ИНН: 7404032480         |                 | 🛛 🗮 Создать |
| Q                              | Поиск услуг         |   | СОЦИАЛЬНАЯ ТРАНСПОРТНАЯ КАРТА МИР, Т<br>Организация: ООО НКО "РАСЧЕТНЫЕ РЕШЕНИЯ" | РАНСП. КАРТА МОЙ ВОЗДУХ (Г.МИАСС)<br>ИНН: 7750005860         |                 | 🐂 Создать   |
| p                              | Оплата госуслуг     |   |                                                                                  |                                                              |                 |             |
|                                | Оплата сотовой связ | и |                                                                                  |                                                              |                 |             |

# 3) Выберите "Социальная транспортная карта МИР";

| $\leftarrow$  | 9 C 🔒               | vpayn | ew.chelinvest.ru                                                         | Поиск услуг                                                        | 🕫 📕 😓 🤧 🏷 🚽 |
|---------------|---------------------|-------|--------------------------------------------------------------------------|--------------------------------------------------------------------|-------------|
| 1, 11<br>11 8 |                     |       | Поиск услуг                                                              |                                                                    | 280.00 P 🚬  |
| 1             | Мой профиль         | ~     | По адресу По коду ГИС ЖКХ                                                | По услуге Я Быстрая оплата по л/с                                  |             |
| <u>.</u>      | Мой список услуг    | ~     | Тип услуги<br>ВСЕ                                                        | Услуга / организация / ИНН <ul> <li>Социальная карта</li> </ul>    | х Q. Поиск  |
| ()<br>()      | Популярные услуги   |       | Услуга 🗘                                                                 |                                                                    |             |
| ≣             | Все услуги          | ~     | СОЦИАЛЬНАЯ ТРАНСПОРТНАЯ КАРТА М<br>Организация: МУП "АВТОХОЗЯЙСТВО АДМ   | Поиск начислений по услуге Х                                       | 📜 Создать   |
| Q             | Поиск услуг         |       | СОЦИАЛЬНАЯ ТРАНСПОРТНАЯ КАРТА М     Организация: ООО НКО "РАСЧЕТНЫЕ РЕШЕ | Вид карты                                                          | 📜 Создать   |
| p             | Оплата госуслуг     |       |                                                                          | ×                                                                  |             |
|               | Оплата сотовой связ | и     |                                                                          | Транспортная карта Мой воздух<br>Социальная транспортная карта Мир |             |

## 4) Укажите нужный абонемент

| $\leftarrow$ | (9) 🖒 🔒 ivpa         | ynew.chelinvest.ru                                              | Поиск услуг                                                     | 🙂 📃 🚾 сатыва 🔲 💭 🤧 🏷 : |
|--------------|----------------------|-----------------------------------------------------------------|-----------------------------------------------------------------|------------------------|
|              |                      | Поиск услуг                                                     |                                                                 | 280.00 P 🛒             |
| •            | Мой профиль          | 🖗 По адресу 🟠 По коду ГИС Ж                                     | Поиск начислений по услуге Х                                    |                        |
| <b>A</b> =   | Мой список услуг     | Тип услуги<br>ВСЕ                                               | Вид карты<br>Социальная транспортная карта Мир 💙                | х) Q Поиск             |
| ()<br>X      | Популярные услуги    | Услуга 💠                                                        | Маскированый номер карты<br>2**234463                           |                        |
| :=           | Все услуги           | СОЦИАЛЬНАЯ ТРАНСПОРТНАЯ КАЯ     Организация: МУП "АВТОХОЗЯЙСТВО | РТА Р Тип карты<br>D АДI                                        | 🐂 Создать              |
| Q            | Поиск услуг          | Организация: ООО НКО "РАСЧЕТНЫЕ                                 | РТА М Платежные карты Мир — — — — — — — — — — — — — — — — — — — | Т Создать              |
| p            | Оплата госуслуг      |                                                                 | (*                                                              |                        |
|              | Оплата сотовой связи |                                                                 | Сменить карту                                                   |                        |
|              |                      |                                                                 | • Отмена 		 Далее                                               |                        |
|              |                      |                                                                 | ТРАМВАЙ НА МЕСЯЦ<br>л/с 2**234463-713 250.00 Р                  |                        |
|              |                      |                                                                 | ABTOБУС НА МЕСЯЦ 250.00 P                                       |                        |
|              | Обратная связь       |                                                                 | ТМ И АТ НА МЕСЯЦ 450.00 Р 🔀                                     |                        |
| Э            | Старая версия сайта  |                                                                 | 20 ПОЕЗДОК НА МЕСЯЦ<br>л/с 2**234463-748 200.00 P               |                        |
|              |                      |                                                                 |                                                                 |                        |

## 5) Создайте перевод и подтвердите сумму;

| ¢-         | (9) C 🗰 ivpay        | /new.chelinve: | Поиск услуг                                                                              |                 | - 02 0136688 | H 🐉 🐉 VA  |
|------------|----------------------|----------------|------------------------------------------------------------------------------------------|-----------------|--------------|-----------|
| 10         |                      | Поиск усл      |                                                                                          |                 |              | 280.00 P  |
| 2          | Мой профиль          |                | твревод по услуге социмлопая тралстор трая карта мир, тралсть карта мол осздух (т.миасс) |                 |              |           |
| <b>A</b> ₽ | Май список услут 🗸 🗸 | Tien year      | помер карты<br>(2**234463                                                                |                 | ×            | Q. Поиск  |
| () x       | Популярные услуги    |                | Стонмость транспортной услуги (250.00)                                                   |                 |              |           |
| =          | Все услуги           | . 0            | Планируемал дата начала                                                                  |                 |              | Т Создать |
| q          | Понся услуг          | 0              | (2021-06-01100:00:00+05:00                                                               |                 |              | 🐂 Создать |
| p          | Оплата госуслуг      |                | (2021-07-01700:00:00-05:00                                                               |                 |              |           |
|            | Оплата сотовой связи |                | Venyta<br>(TRAMBAR HA MECRU                                                              |                 |              |           |
|            |                      |                | Проездной действует<br>(1 месяц                                                          |                 |              |           |
|            |                      |                | Сучила:                                                                                  |                 |              |           |
|            | Обратная связь       |                |                                                                                          | * (annar        |              |           |
| Э          | Старая версия сайта  |                | Х Закрыть                                                                                | Создить перевод |              |           |
| -          | Выход                |                |                                                                                          | _               |              |           |

#### 6) Перейдите в корзину и ознакомьтесь с условиями осуществления перевода;

| ~         | 8 C B N              | /payne | w.chelinvest.ru                                                            | Поиск усл                                         | tyr                                            | 🖓 ! 🔁 отзыва 🙀 🔗 🥵 🏷 |
|-----------|----------------------|--------|----------------------------------------------------------------------------|---------------------------------------------------|------------------------------------------------|----------------------|
| 10        | )                    | i      | Тоиск услуг                                                                |                                                   |                                                | 30.00 F              |
| 2         | Мой профиль          | ~      | По адресу По ноду ГИС ИНХ                                                  | По услуге 🖋 Быстрал о                             | nnata no n/c                                   |                      |
| <u>له</u> | Мой список услуг     | ~      | Ten ycnyre<br>BCE                                                          | ~)                                                | Услуга / организация / ИЛН<br>Социальная нарта | X Q. Rower           |
| ()<br>()  | Популярные услуги    |        | Vcayra 🗧                                                                   | Корзина (1)                                       | ×                                              |                      |
| :=        | Все услуги           | ~      | СОЦИАЛЬНАЯ ТРАНСПОРТНАЯ КАРТА МИ<br>Организации: МУП "АВТОХОЗЯЙСТВО АДМИ   | В Очистить                                        | 1                                              | 🗮 Создать            |
| a         | Понск услуг          |        | СОЦИАЛЬНАЯ ТРАНСПОРТНАЯ КАРТА МИ<br>Организация: ООО НКО "РАСЧЕТНЫЕ РЕШЕН: | <ul> <li>госуслути</li> </ul>                     | 30.00 P                                        | Т Создать            |
| p         | Оплата госуслуг      |        |                                                                            | СОЦИАЛЬНАЯ ТРАНСПОРТНИ<br>ТРАНСП, КАРТА МОЙ ВОЗДУ | ая карта мир,<br>X (Г.МИАСС)                   |                      |
|           | Оплата сотовой связи | 0      |                                                                            | 🗙 Удалить                                         | 30.00 P                                        |                      |
|           |                      |        |                                                                            | Всего к оплате                                    |                                                |                      |
|           |                      |        |                                                                            | 30.00 0                                           | Солатить                                       |                      |
|           |                      |        |                                                                            |                                                   |                                                |                      |
|           | Обратная связь       |        |                                                                            |                                                   |                                                |                      |
| Э         | Старая версия сайта  |        |                                                                            |                                                   |                                                |                      |

### Льготный проездной Вы можете приобрести в кассах системы Город или отделениях Сбербанка

Если Вы имеете право на покупку льготного проездного билета за 250, 450, 230(150) рублей и у Вас нет средств на банковском счете карты, Вы можете приобрести проездной с 15 числа на предстоящий месяц в кассе системы Город, либо в любом отделении или устройстве самообслуживания ПАО Сбербанк.

Транспортную карту МойВоздух Вы можете оплатить в мобильном приложении «Транспортная карта (KoronaPay)» для Android и IOS с помощью системы быстрых платежей (СБП), а также картой любого банка

- 1) Скачайте мобильное приложение <u>"Транспортная карта (KoronaPay)";</u>
- 2) Добавьте карту в приложение (введите номер карты);

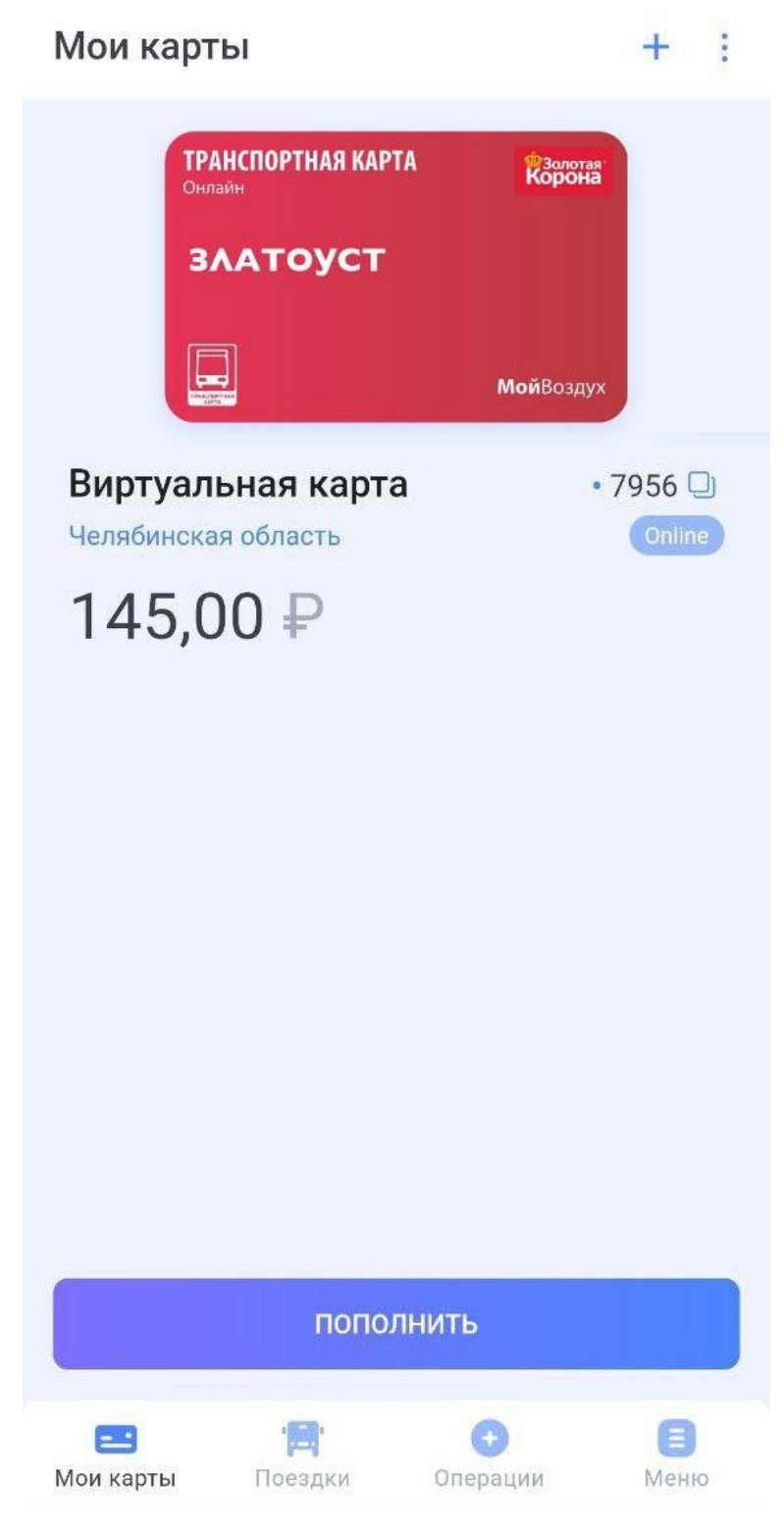

3) Нажмите "Пополнить", а затем выберите способ оплаты;

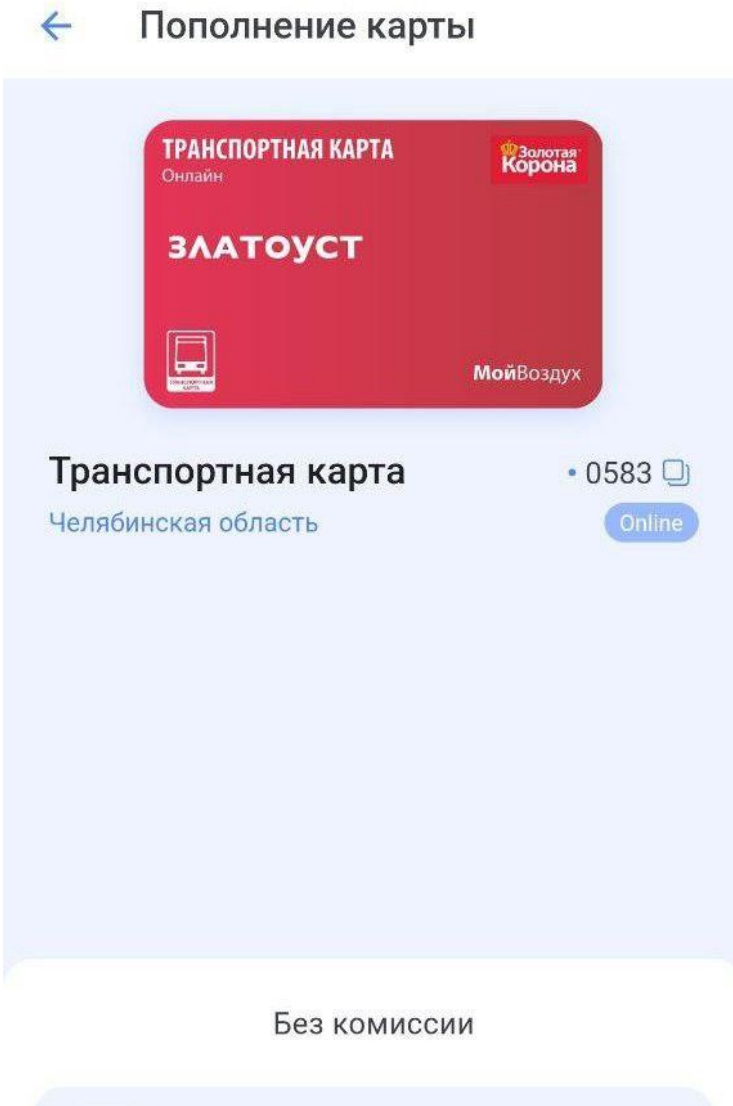

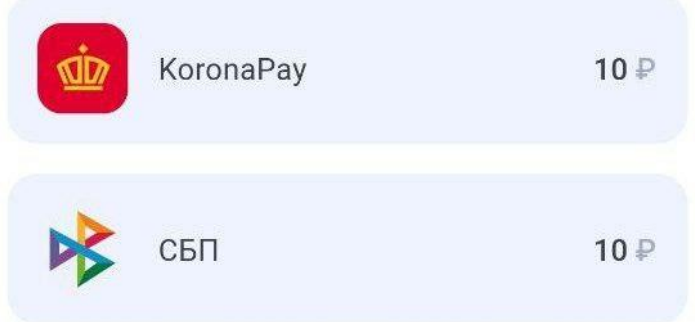

**4)** Введите реквизиты банковской карты, ес<u>ли вы выбрали данный способ оплаты;</u>

| - Пополнение карты                                                                                                    | - Пополнение карты                                                                                                    |
|----------------------------------------------------------------------------------------------------|----------------------------------------------------------------------------------------------------|
| ТРАНСПОРТНАЯ КАРТА<br>Онлайн<br>ЗЛАТОУСТ                                                                                                    | Корона Транспортная карта                                                                                                    |
| Мойвоздух<br>Виртуальная карта<br>Челябинская область<br>Опline                                                                                  | )<br>Номер карты<br>0000 0000 0000                                                                                                    |
|                                                                                                    | Срок действия<br>                                                                                                    |
|                                                                                                    | Сохранить карту                                                                                                    |
| С банковской карты, мгновенно<br>VISA Странист Странисти Странисти Странисти Странисти Странисти Странисти Странисти Странисти Странисти Странис | Оплатить 100 ₽                                                                                                    |
| Сумма пополнения<br>100 ₽                                                                                                    | Нажимая «Оплатить», я соглашаюсь на<br>рекуррентные списания с указанной карты при<br>получении от меня распоряжений на перевод (дата<br>и сумма следующего перевода определяется мной в<br>распоряжении самостоятельно) в соответствии с<br>особенностями совершения переводов, с |
| ДАЛЕЕ                                                                                                    | использованием сохраненных реквизитов карт в личном кабинете                                                                                                    |
| На сумму от 100,00 ₽ до 4855,00 ₽                                                                                                    | Безопасность операций обеспечивается<br>использованием международных стандартов<br>шифрования данных и соответствием сервиса                                                                                                    |

5) Введите номер телефона, если вы выбрали такой способ оплаты, как СБП;

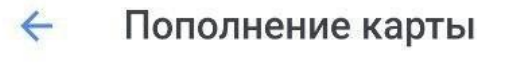

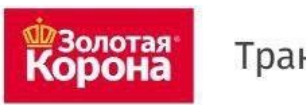

Транспортная карта

## ТС "Электронный проездной"

Номер мобильного телефона

+7

На указанный номер будет выслано SMS с кодом подтверждения

Сумма платежа: 100,00

Без комиссии

Итого к оплате: 100,00₽

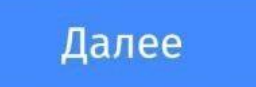

6) Нажмите "Оплатить" и получите квитанцию;

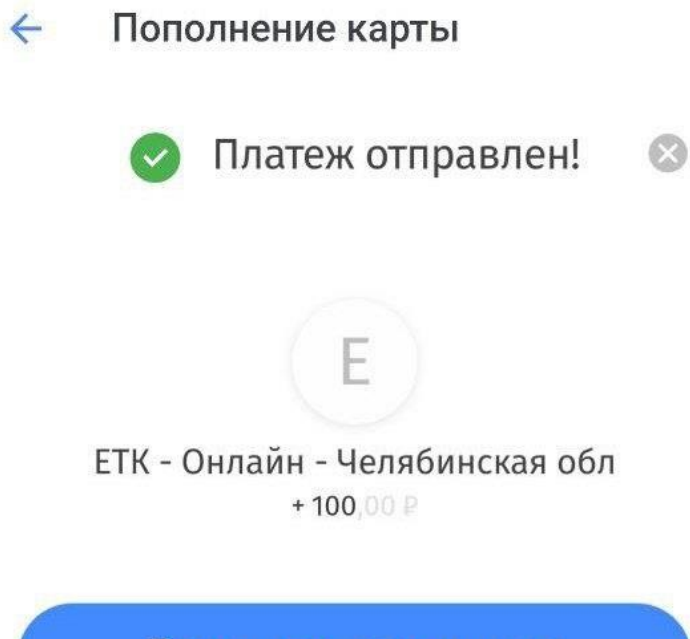

Получить квитанцию

7) Вы можете скачать квитанцию, нажав на кнопку "Скачать квитанцию";

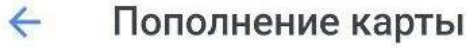

# Платежная квитанция 🛛 🔊

Счет: 9643107404675987956 Номер заказа: 3714599 Общая сумма: 100,00 Сумма комиссии: 0,00 Сумма платежа: 100,00

Наименование услуги: Транспортная карта, ЕТК - Онлайн (МП ТК) - Челябинская обл

Скачать квитанцию

8) Информация об операции (пополнении) будет храниться в приложении;

 Информация об операции
 Пополнение 9643 10740 46759 87956
 Дата и время пополнения

14:22 04.06.2023

Сумма пополнения 100 ₽

Агент Пополнение. Внутренний агент

Терминал J555638

Точка пополнения Пополнение МП

Проездной 03.00 Виртуальная Транспортная Карта